## Garanzia Giovani e Istituzioni Scolastiche

Come erogare i servizi di intermediazione per gli studenti denominati «flusso» nel Programma Garanzia Giovani in Lombardia

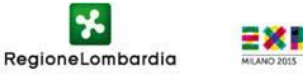

- Ie Istituzioni Scolastiche devono essere autorizzate all'intermediazione ai sensi dell'art. 6 del D.lgs. 276/2003, secondo le procedure stabilite dal D.M 20 settembre 2011 "Modalità di interconnessione a Cliclavoro di Università e altri soggetti autorizzati all'esercizio dell'attività di intermediazione»
- L'elenco delle istituzioni già autorizzate è consultabile al link:

http://www.cliclavoro.gov.it/Operatori/Pagine/Albo-Informatico.aspx

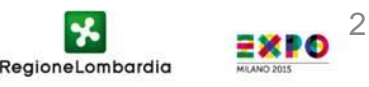

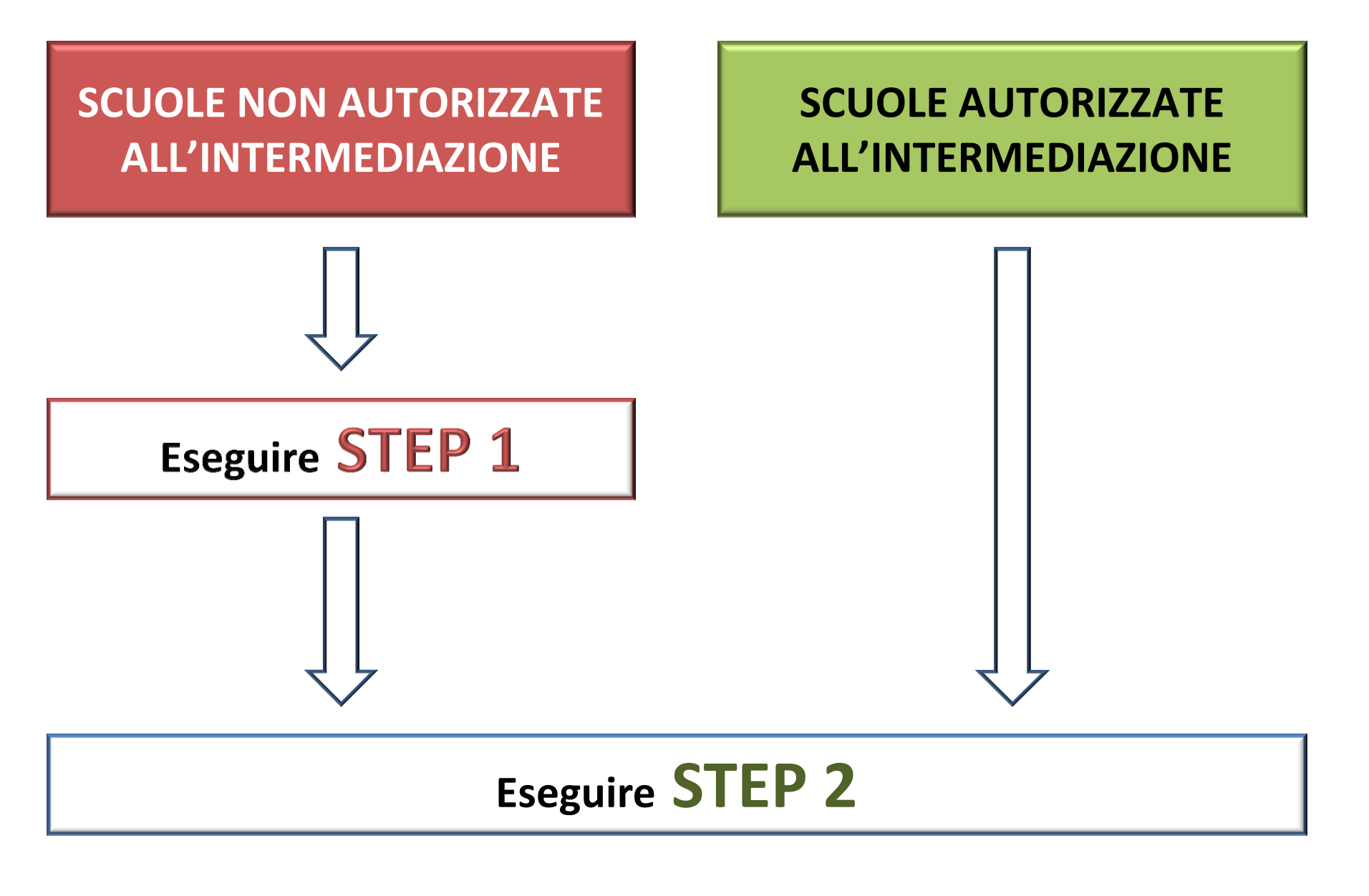

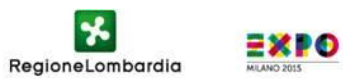

## **STEP 1: Intermediazione**

Registrazione a "ClicLavoro" attraverso il link: <u>https://www.cliclavoro.gov.it/Pagine/Registrazione.aspx</u>

Inserire le informazioni richieste compilando il Format online.

Il campo "**nome utente**" deve contenere 8 caratteri (lettere e/o numeri); i dati del rappresentante legale coincidono con quelli del Dirigente Scolastico; nel campo "indirizzo di posta elettronica" va indicato **un indirizzo di posta istituzionale NON pec**. Selezionare «**Sei un Operatore?**»

Compilato il format, la prima fase di registrazione si conclude ed il sistema invia le credenziali di accesso (nome utente e password) all'indirizzo di posta elettronica indicato in fase di registrazione.

| Nome utente *                                             |  |
|-----------------------------------------------------------|--|
| Nome dente                                                |  |
| Cognome *                                                 |  |
| Nome *                                                    |  |
| Codice Fiscale *                                          |  |
| Cittadino comunitario privo di<br>Codice Fiscale italiano |  |
| Telefono                                                  |  |
| Fax                                                       |  |
| Indirizzo email *                                         |  |
| Conferma Indirizzo email *                                |  |

RegioneLombardia

## **STEP 1: Intermediazione**

Con le credenziali ricevute

- > accedere all'Area Riservata del portale
- selezionare la voce "iscrizione albo"
- nella parte centrale della schermata, scegliere la sezione dell'albo "sezione 3 intermediazione" e quindi la sottosezione "ex art. 6"
- selezionare dal menu a tendina la "tipologia del soggetto" (Istituto scolastico)
- Inserire i dati richiesti (email NON pec).
- cliccare su "invia comunicazione preventiva"
- il sistema genera un pdf "Comunicazione di inizio dell'attività di intermediazione", contenente tutti i dati inseriti nel corso della procedura.

La comunicazione dovrà essere **stampata, firmata dal Dirigente Scolastico**, e spedita, unitamente alla fotocopia FIRMATA del documento di identità, *a MINISTERO DEL LAVORO E DELLE POLITICHE SOCIALI – Direzione Generale Politiche dei Servizi per il Lavoro – Divisione II – Via Fornovo, 8 – 00192 Roma* 

L'iscrizione online è parte dell'iter di iscrizione, che si ritiene concluso solo a seguito di risposta positiva da parte del Ministero.

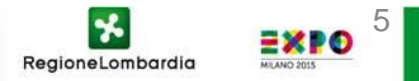

## **STEP 2:** Registrazione per Garanzia Giovani

L'Istituzione Scolastica autorizzata all'intermediazione deve comunicare via email all'indirizzo <u>clic4help@lavoro.gov.it</u>

nome utente (quello indicato nel form di registrazione)
indirizzo della propria sede

**Eventuali richieste di supporto possono essere inoltrate** scrivendo sempre all'indirizzo <u>clic4help@lavoro.gov.it</u>

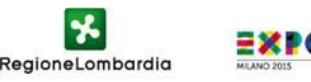